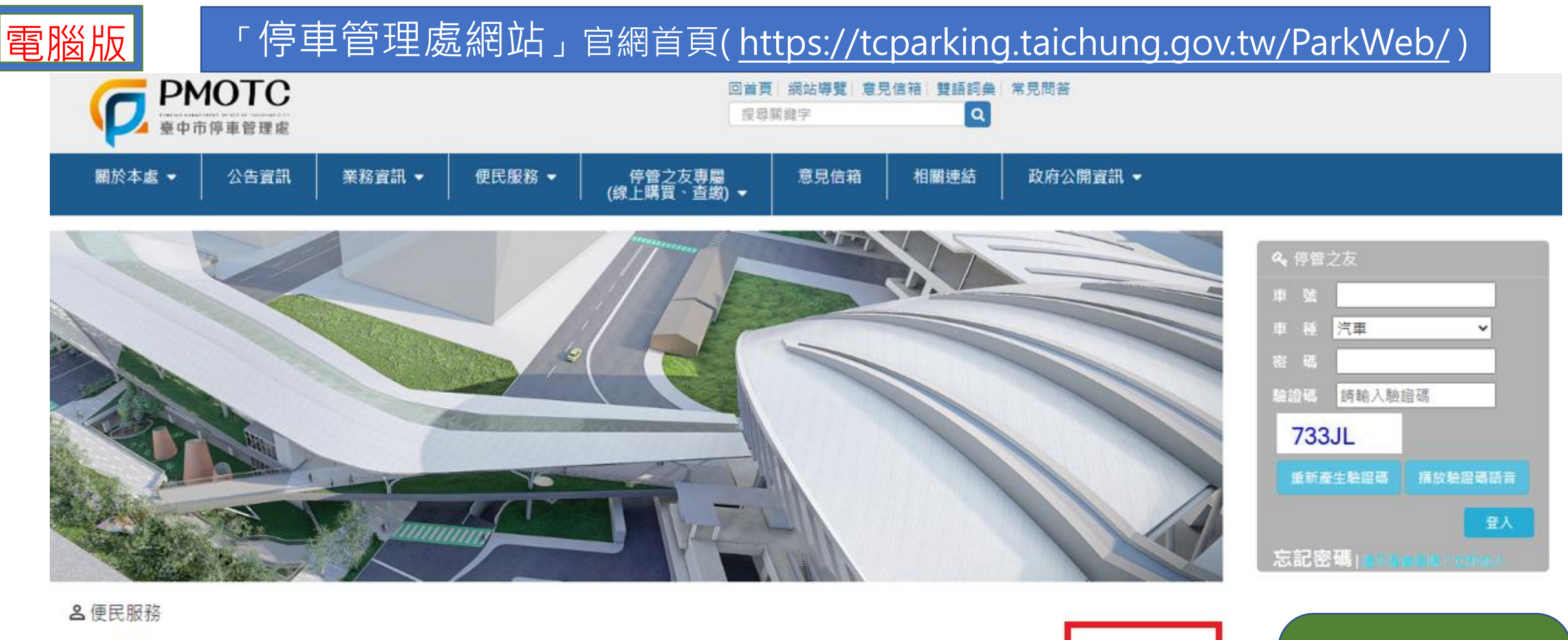

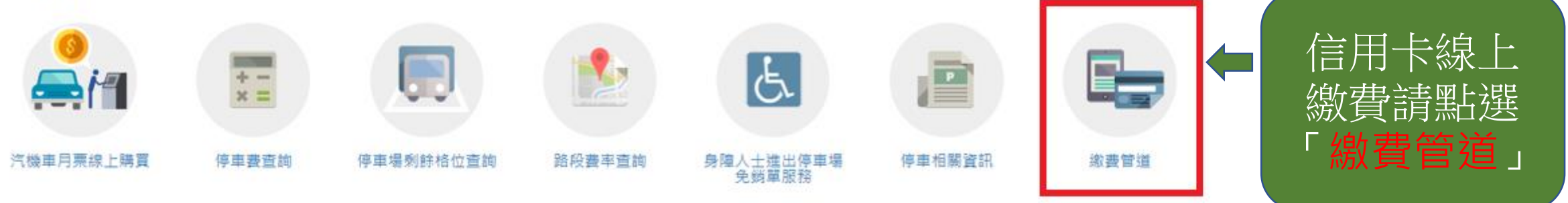

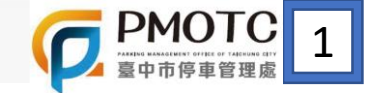

₪最新公告

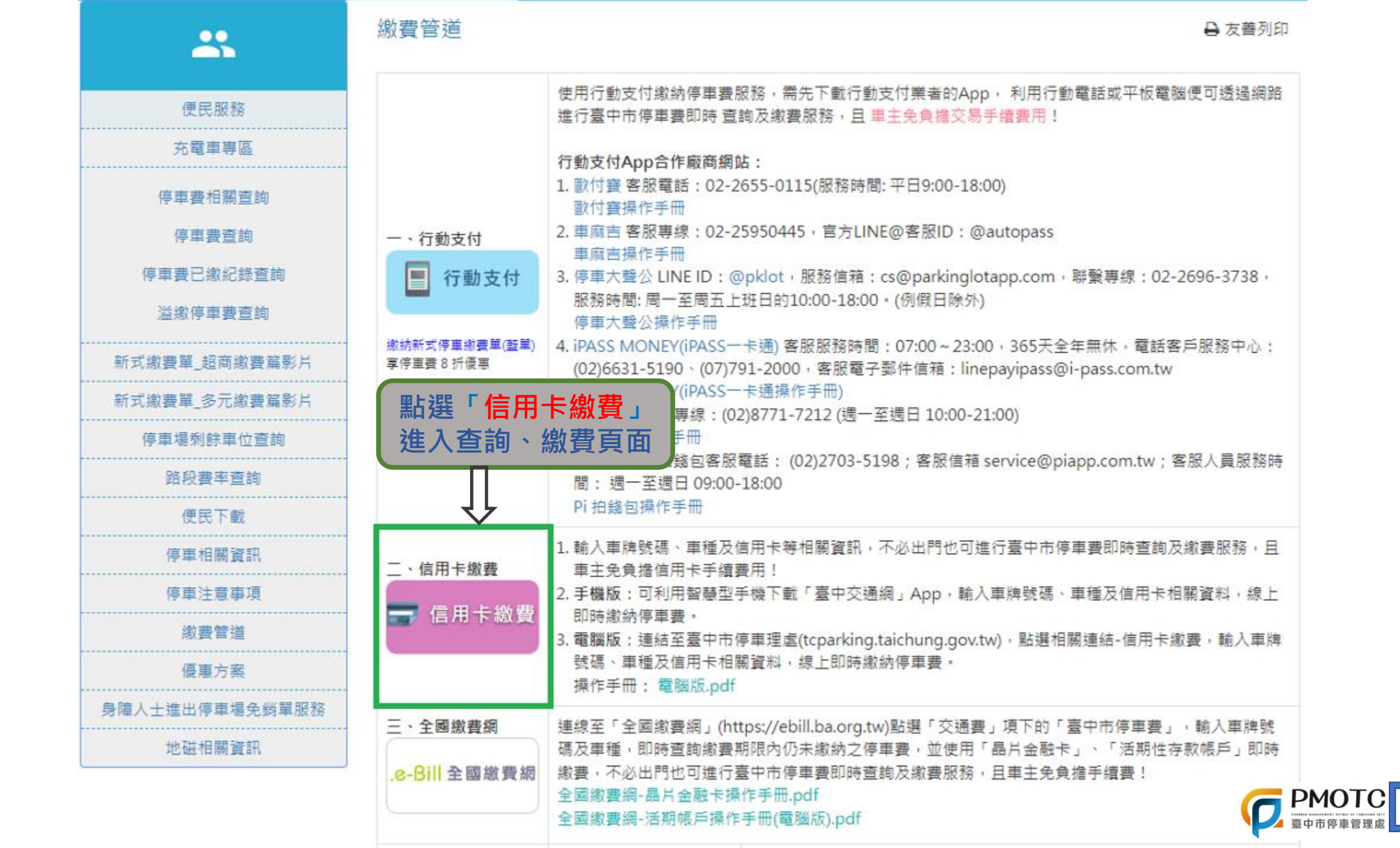

## え 総費 搶鮮體驗APP 🔃

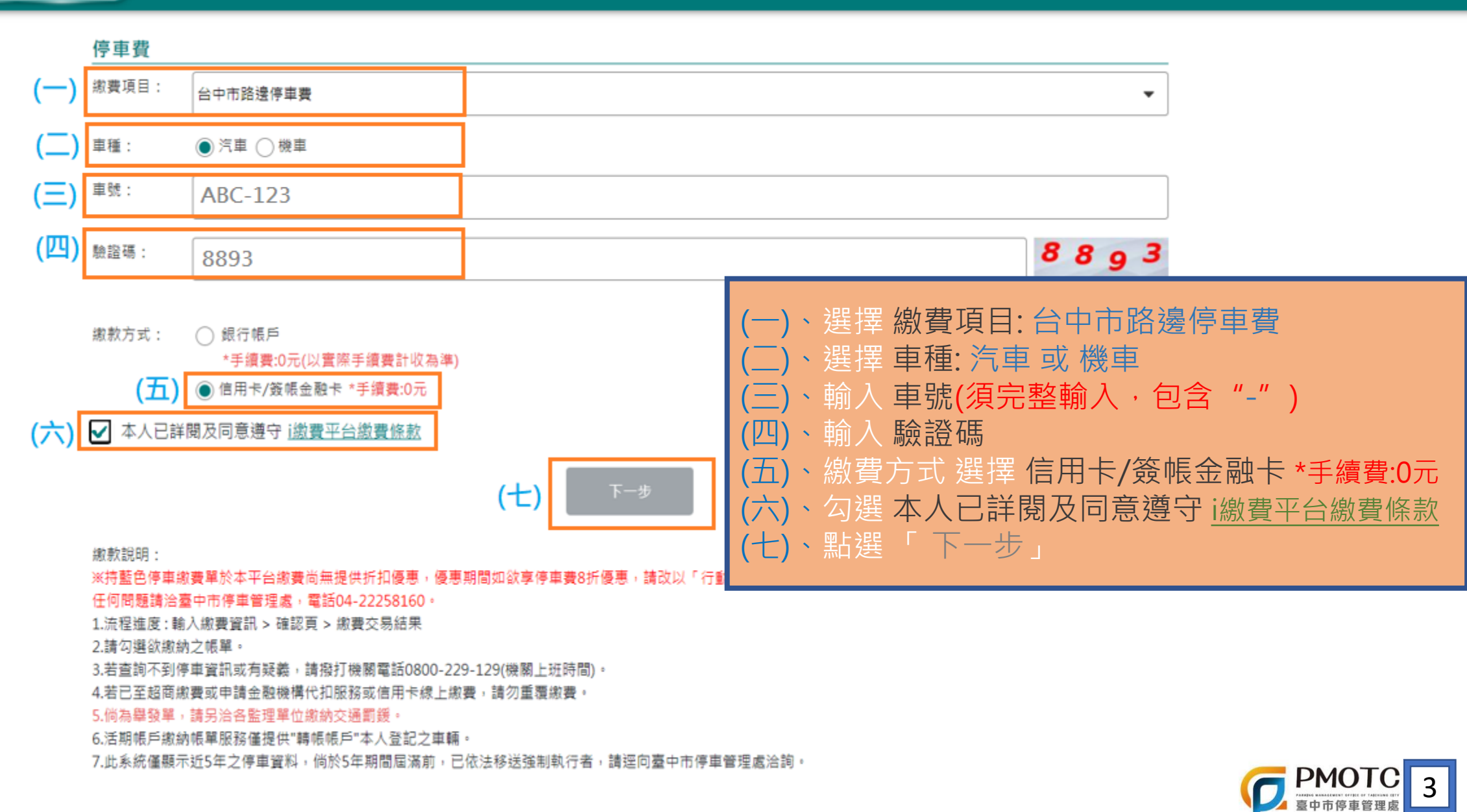

## 查詢尚未繳費之停車繳費單明細

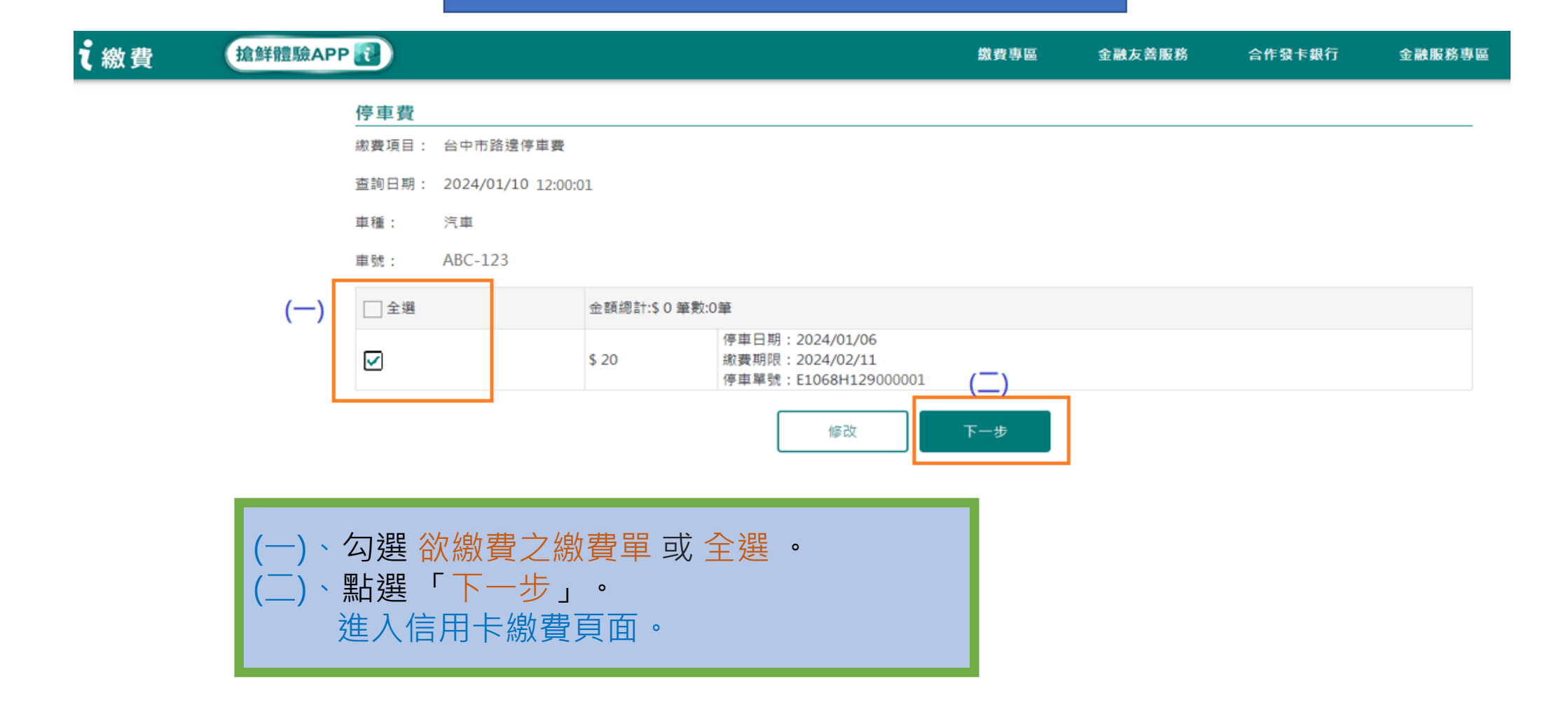

建議瀏覽器版本: Chrome 50 或 Firefox 52 以上 © 中國信託 版權所有 智能客服 | 隱私權政策 | 個人資料運用告知事項

![](_page_3_Picture_3.jpeg)

![](_page_4_Picture_0.jpeg)

![](_page_4_Figure_1.jpeg)

建議瀏覽器版本: Chrome 50 或 Firefox 52 以上 © 中國信託 版權所有 智能客服 | 陽私權政策 | 個人資料運用告知事項

![](_page_4_Picture_3.jpeg)

## 信用卡繳費資訊確認

| 搶鮮體驗APP | · 🔃      |                    | 繳費專區 | 金融友善服務 | 合作發卡銀行 |  |
|---------|----------|--------------------|------|--------|--------|--|
|         | 停車費      |                    |      |        |        |  |
|         | 繳費項目:    | 台中市路邊停車費           |      |        |        |  |
|         | 車號:      | ABC-123            |      |        |        |  |
|         | 車種:      | 汽車                 |      |        |        |  |
|         | 筆數:      | 1                  |      |        |        |  |
|         | 金額:      | \$ 20              |      |        |        |  |
|         | 繳款方式:    | 信用卡/簽帳金融卡          |      |        |        |  |
|         | 信用卡號:    | 1234 **** ****5678 |      | 催認後    | 新選     |  |
|         | 信用卡有效月年: | 12/28              |      | 「確認    | 送出」    |  |
|         | 卡片背面末3碼: | ***                |      |        |        |  |

![](_page_5_Figure_2.jpeg)

![](_page_5_Picture_3.jpeg)

![](_page_6_Picture_0.jpeg)

搶鮮體驗APP 🔃 金融友善服務 合作發卡銀行 金融服務專區

停車費

| 歳費項目:         台中市路邊停車要           車種:         汽車           車號:         ABC-123           筆數:         1           懲費金額:         \$ 20           手續費:         \$ 0           激放方式:         信用卡/簽帳金融卡           1234 **** 1234         13456 | 文勿成功 |                     |                 |  |                  | 2024/01/10 11:11      |
|----------------------------------------------------------------------------------------------------|------|---------------------|-----------------|--|------------------|-----------------------|
| 車種:         汽車           車號:         ABC-123           筆數:         1           繳費金額:         \$ 20           手續費:         \$ 0           繳救方式:         信用卡/發帳金融卡           1234 **** 1234           授權碼:         123456                  | 項目:  | 台中市路邊停車賽            |                 |  |                  |                       |
| 車號:         ABC-123           筆數:         1           繳費金額:         \$ 20           手續費:         \$ 0           繳款方式:         信用卡/簽帳金融卡           1234 **** 1234           授權碼:         123456                                           | :    | 汽車                  |                 |  |                  |                       |
| <ul> <li>筆數: 1</li> <li>激費金額: \$ 20</li> <li>手續費: \$ 0</li> <li>激款方式: 信用卡/簽帳金融卡</li> <li>1234 **** 1234</li> <li>授權碼: 123456</li> </ul>                                                                                                  | :    | ABC-123             |                 |  |                  |                       |
| <ul> <li>              御費金額: \$20               手續費: \$0</li></ul>                                                                                                    | :    | 1                   |                 |  |                  |                       |
| 手續費: \$0<br>繳款方式: 信用卡/簽帳金融卡<br>1234 **** **** 1234<br>授權碼: 123456                                                                                                    | 金額:  | \$ 20               |                 |  |                  |                       |
| 繳款方式: 信用卡/簽帳金融卡<br>1234 **** **** 1234<br>授權碼: 123456                                                                                                    | 費:   | \$ 0                |                 |  |                  |                       |
| 1234 **** 1234<br>授權碼: 123456                                                                                                    | 方式:  | 信用卡/簽帳金融卡           |                 |  |                  |                       |
| 授權碼: 123456                                                                                                    |      | 1234 **** **** 1234 |                 |  |                  |                       |
| · · · · · · · · · · · · · · · · · · ·                                                                                                    | 碼:   | 123456              |                 |  |                  |                       |
| Page 1997                                                                                                    |      |                     | 明細              |  |                  |                       |
| 單號: E1068H129000001 金額: \$20                                                                                                    | 單號:  |                     | E1068H129000001 |  | 金額:              | \$ 20                 |
| 查购序號: d3315953-2.22.4.02-05-02-02                                                                                                    |      |                     |                 |  | 查詢序號:d3315953-[] | :51-4:06-0568-0568306 |

![](_page_6_Picture_4.jpeg)

![](_page_6_Picture_5.jpeg)

建議瀏覽器版本: Chrome 50 或 Firefox 52 以上 © 中國信託 版權所有 智維客服 | 隨私權政策 | 個人資料運用告知事項